# 

# **DE GRUYTER**

## **User Guide**

<KERIS 대학라이선스 e-Journal Complete Collection>

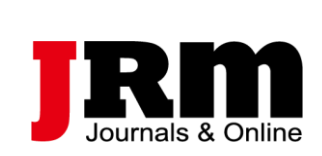

Tel. 02-2038-8519 www.jrmkorea.co.kr

### <KERIS 대학 라이선스 De Gruyter e-Journal Complete Collection 소개>

- ▶ 출판사 소개
- 1749년 독일에서 설립
- 매년 1,300여 종 이상의 신간 타이틀, 360여 종의 저널, 550여 종의 Open Access 저널과 50여 개의 데이터베이스를 포함하여 다양한 Digital Products 출판

### ▶ Complete Journal Collection 소개

- 인문사회과학 HSS Collection과 과학기술의학 STM Collection을 모두 제공
- 제공 종 수: 339종
- 커버리지: 1995년 ~ Current
- 엠바고 없음

### <KERIS 대학 라이선스 De Gruyter e-Journal Complete Collection 소개>

• HSS 분야 주요 저널

Article Balance

Harrison Harrison Har

EIC.

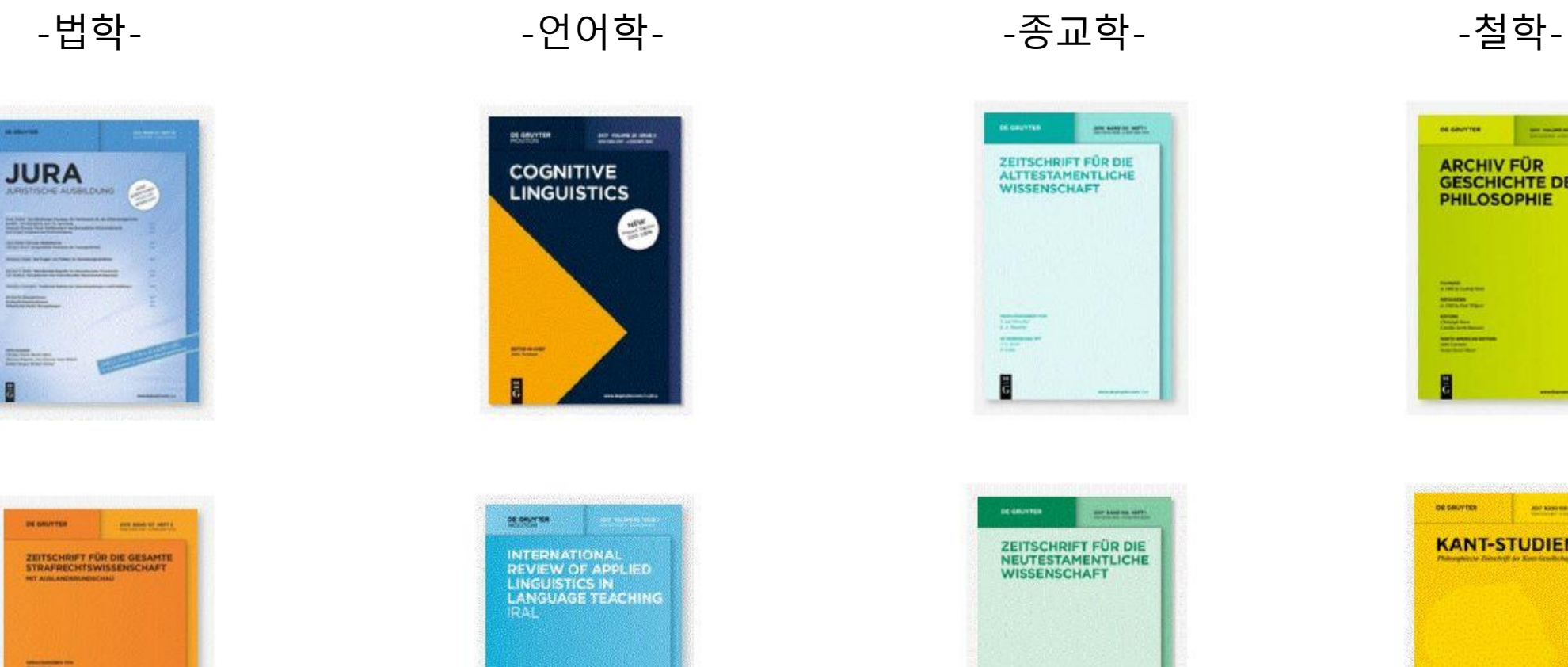

Maria Annal 

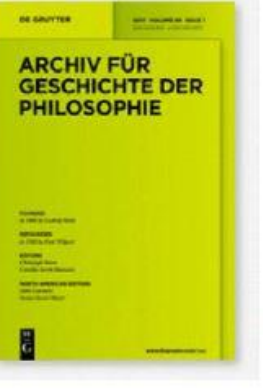

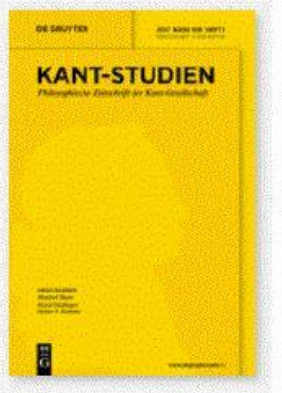

### <KERIS 대학 라이선스 De Gruyter e-Journal Complete Collection 소개>

- STM 분야 주요 저널
  - -수학-

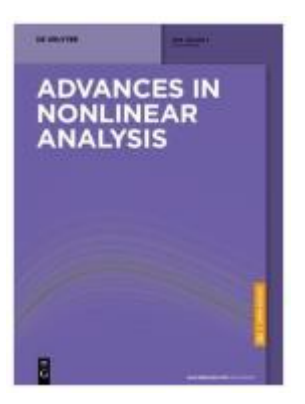

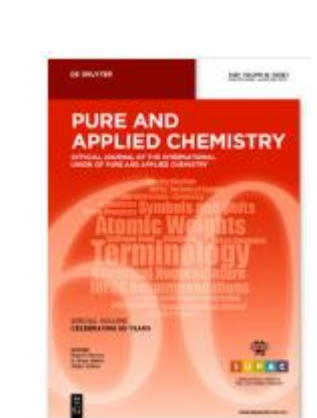

-화학-

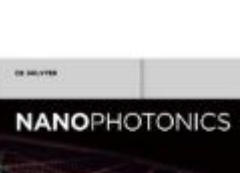

-물리학-

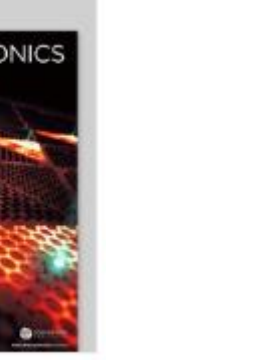

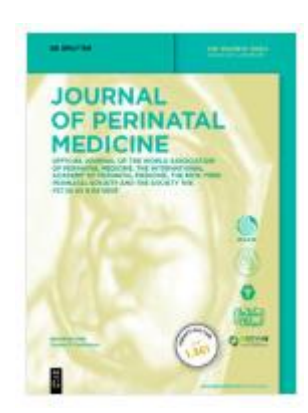

-의학-

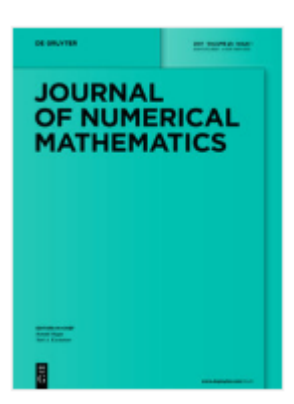

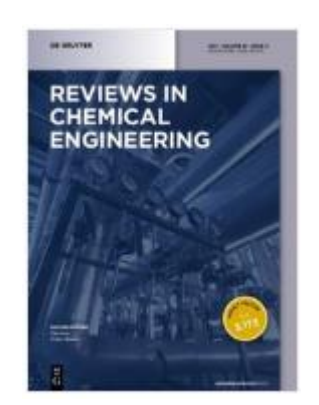

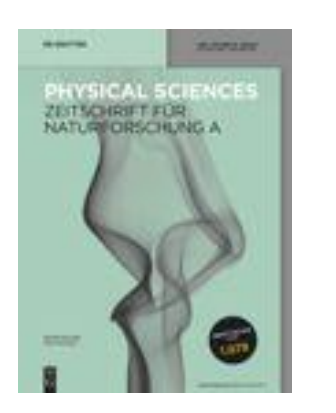

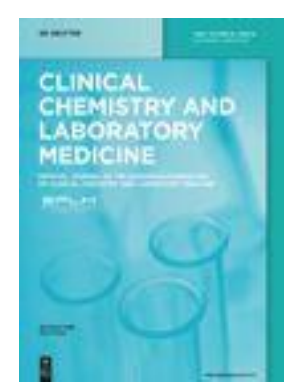

| $\overset{\text{de}}{\overline{G}}$ | Search De                                                                                      | Gruyter            |          |                                                                |                                                                                                    |                                                      |                                                        |                                                         | Q                                                                                  | €EUR▼ EN▼ \u00ed 0     |
|-------------------------------------|------------------------------------------------------------------------------------------------|--------------------|----------|----------------------------------------------------------------|----------------------------------------------------------------------------------------------------|------------------------------------------------------|--------------------------------------------------------|---------------------------------------------------------|------------------------------------------------------------------------------------|------------------------|
|                                     | SUBJECTS                                                                                       | FOR AUTHORS        | SERVICES | PUBLICAT                                                       | IONS ABOUT                                                                                                    |                                                      |                                                        |                                                         |                                                                                    |                        |
|                                     | Browse Pul                                                                                     | blications By Subj | ject     |                                                                |                                                                                                    |                                                      |                                                        |                                                         |                                                                                    |                        |
|                                     | Architecture a                                                                                 | and Design 조기      | 에부야면     | Geoscience                                                     | es                                                                                                    |                                                      | Materials Sciences                                     | ticles every year, includi<br>s the humanities, science |                                                                                    | r, including more      |
|                                     | Arts                                                                                           |                    | ᆘᅚᅂᆯ     | History                                                        |                                                                                                    |                                                      | Mathematics                                            |                                                         |                                                                                    | es, sciences,          |
|                                     | Asian and Pac                                                                                  | ific Studies       |          | Industrial (                                                   | Chemistry                                                                                                    |                                                      | Medicine                                               |                                                         |                                                                                    |                        |
|                                     | Business and Economics<br>Chemistry<br>Classical and Ancient Near Eastern Studies              |                    |          | Islamic and Middle Eastern Studies<br>Jewish Studies           |                                                                                                    |                                                      | Music                                                  |                                                         |                                                                                    |                        |
|                                     |                                                                                                |                    |          |                                                                |                                                                                                    |                                                      | Pharmacy<br>Philosophy                                 |                                                         | New in                                                                             | open access            |
|                                     |                                                                                                |                    |          | Law<br>Library and Information Science, Book Studies           |                                                                                                    | in all subjects 👻                                    |                                                        |                                                         |                                                                                    |                        |
|                                     | Computer Sciences                                                                              |                    | Physics  |                                                                |                                                                                                    |                                                      |                                                        |                                                         |                                                                                    |                        |
|                                     | Cultural Studi                                                                                 | Cultural Studies   |          | Life Sciences<br>Linguistics and Semiotics<br>Literary Studies |                                                                                                    | Social Sciences                                      | on of<br>ter<br>xei                                    |                                                         | Exploring the<br>relationships among<br>Pong Kau Yuen, Cheng                       |                        |
|                                     | Engineering<br>General Interest<br>Engineering                                                 |                    |          |                                                                |                                                                                                    | Sports and Recreation                                |                                                        |                                                         |                                                                                    |                        |
|                                     |                                                                                                |                    |          |                                                                |                                                                                                    | Theology and Religion                                |                                                        |                                                         | Man Diana Lau                                                                      |                        |
|                                     |                                                                                                |                    |          | an WORKER AND AND THE REAL                                     | Douglas, Martha M                                                                                                    | as, Martha M                                         |                                                        |                                                         | disc                                                                               |                        |
|                                     | Gener                                                                                          | General Interest   |          |                                                                |                                                                                                    | ***** E.M.M.                                         |                                                        |                                                         | TETTSCHEET EÜD                                                                     | Occupancy disorder in  |
|                                     | Geosciences<br>History<br>Industrial Chemistry<br>Islamic and Middle Eastern Studies           |                    |          | There Is Life<br>After the Nobel Prize<br>Brie R. Kandol       | There is Life There is Life After the International Control of the Control of the |                                                      | parameters of                                          |                                                         | KRISTALLOGRAPHIE<br>CRYSTALLINE<br>MATERIALS                                       | the magnetic topologic |
|                                     |                                                                                                |                    |          | Eric Kandel                                                    |                                                                                                    | Borivoj K. Adnađević, Ivan<br>R. Nikolić, Svetozar A |                                                        | A CONT                                                  | Laura C. Folkers, Laura<br>Torosa Corrodor, Esbian                                 |                        |
|                                     |                                                                                                |                    |          |                                                                |                                                                                                    |                                                      |                                                        |                                                         | 1 eresa correuor, rabian                                                           |                        |
|                                     | Jewish Studies<br>Law<br>Library and Information Science, Book<br>Studies<br>Youth, Narrative, |                    |          |                                                                |                                                                                                    |                                                      | 12020. ·····                                           | Data an Dinital                                         |                                                                                    |                        |
|                                     |                                                                                                |                    |          |                                                                | Politics and Cultural                                                                                                    | JOURNAL<br>OF PERINATAL<br>MEDICINE                  | Re: SARS-CoV-2 behavior,                               |                                                         | JAHRBÜCHER FÜR<br>NATIONALOKONOMIE<br>UND STATISTIK<br>JOURNAL OF<br>ECONOMICS AND | Transformation in the  |
| Ø                                   |                                                                                                |                    |          | through the eyes of Nicola Volpe, Tullio                       | of a Statistics                                                                                                    |                                                      | Alexandra Fedorets, Stefan<br>Kirchner, Jule Adriaans, |                                                         |                                                                                    |                        |

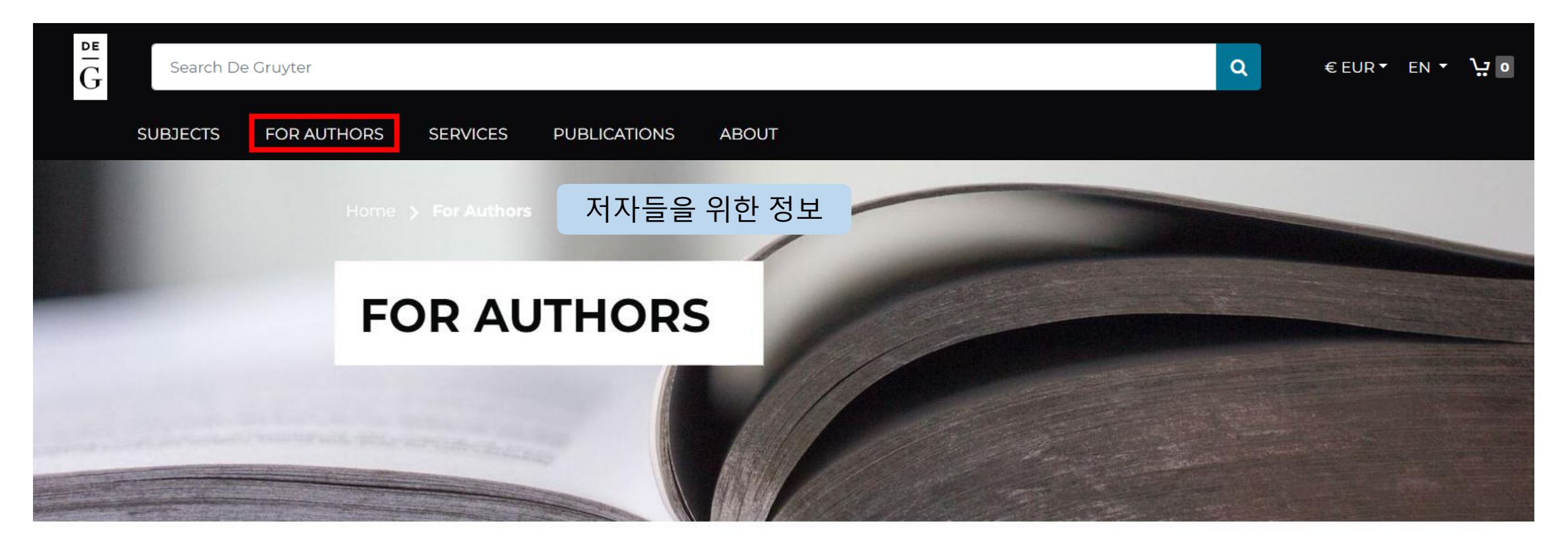

Whether you are aiming to publish a journal article, academic book, a database or an article in one of our reference works, De Gruyter is here to support you as you work towards your next publication.

Begin with our detailed pre-submission guidelines to ensure you have prepared everything you need. Then get help and advice to submit to De Gruyter, whether this is your first published academic work or you are one of our established authors.

Find out essential information about the peer review process, what to expect when your work is

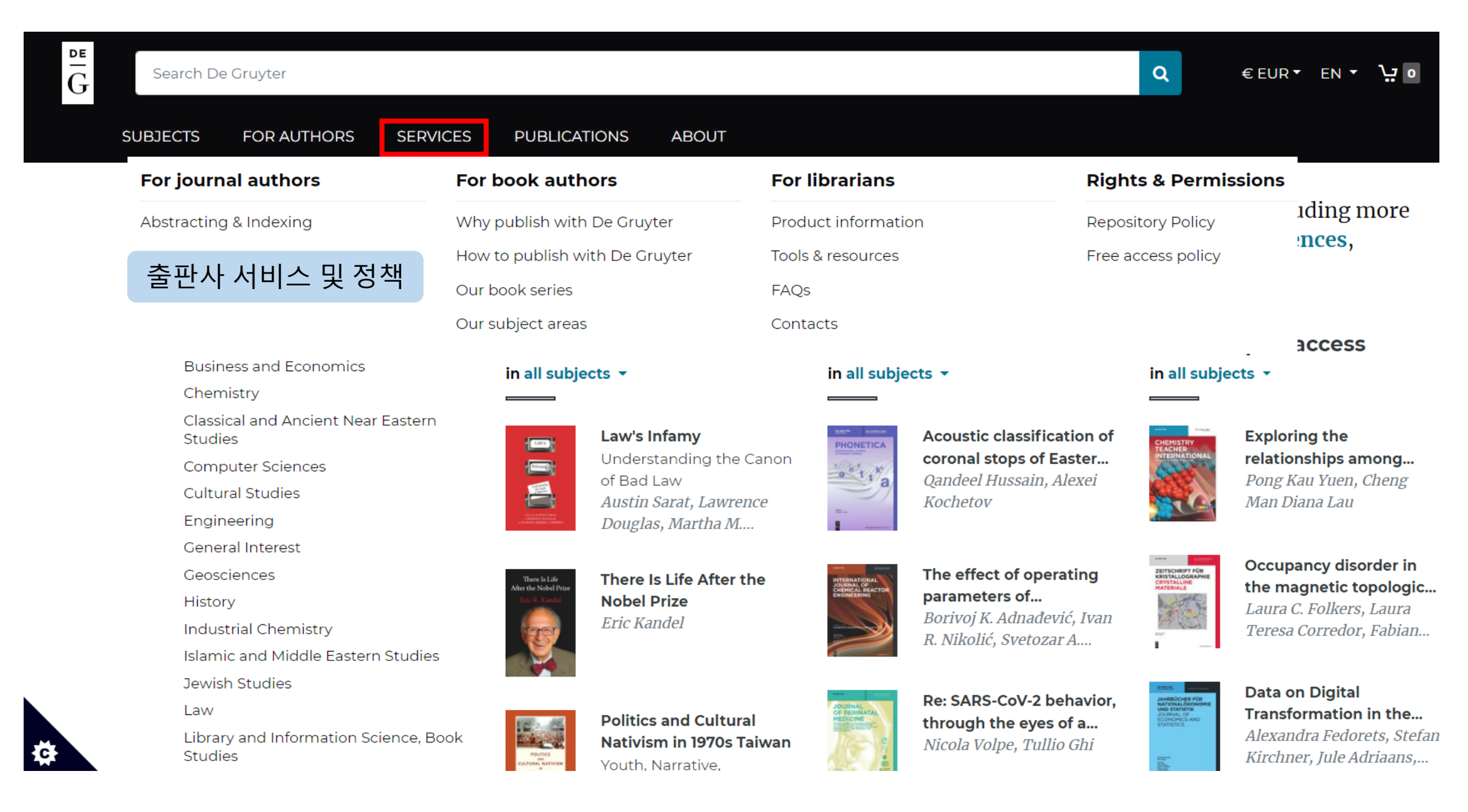

| $\overset{\text{de}}{G}$ | Search De Gruyter                  | r                       |                                                           |                                     |                                                       |                                                                |                                                   |                      | Q                                                   | €EUR▼ EN▼ \ùo                                          |
|--------------------------|------------------------------------|-------------------------|-----------------------------------------------------------|-------------------------------------|-------------------------------------------------------|----------------------------------------------------------------|---------------------------------------------------|----------------------|-----------------------------------------------------|--------------------------------------------------------|
|                          | SUBJECTS FOR                       | AUTHORS SERVIC          | ES PUBLICAT                                               | TIONS                               | ABOUT                                                 |                                                                |                                                   |                      |                                                     |                                                        |
|                          | Open Access                        | Publication types       | Subjects we pu                                            | blish                               |                                                       |                                                                |                                                   |                      |                                                     |                                                        |
|                          | Books                              | Books                   | Architecture and D                                        | esign                               | Geosciences                                           |                                                                | Materials Sciences                                | ticles               | every yea                                           | ar, including more                                     |
|                          | Articles                           | Journals                | Arts                                                      |                                     | History                                               |                                                                | Mathematics                                       | s the                | humaniti                                            | es, sciences,                                          |
|                          | Funding & Support                  | Databases               | Asian and Pacific S                                       | tudies                              | Industrial Chemis                                     | stry                                                           | Medicine                                          |                      |                                                     |                                                        |
|                          |                                    |                         | Business and Econ                                         | omics                               | Islamic and Midd                                      | le Eastern                                                     | Music                                             |                      |                                                     |                                                        |
|                          | Open Acces                         | s 사원 보기                 | Chemistry                                                 |                                     | Studies                                               |                                                                | Pharmacy                                          |                      |                                                     |                                                        |
|                          | 출판물                                | 유형별                     | Classical and Ancie                                       | nt Near                             | Jewish Studies                                        |                                                                | Philosophy                                        |                      | New in                                              | open access                                            |
|                          |                                    |                         | Eastern Studies                                           |                                     | Law                                                   |                                                                | Physics                                           |                      | in all subj€                                        | ects 👻                                                 |
|                          |                                    |                         | Computer Science:                                         | 5                                   | Library and Inforr<br>Book Studies                    | mation Science,                                                | Social Sciences                                   |                      |                                                     |                                                        |
|                          |                                    |                         | Cultural Studies                                          |                                     | Life Sciences                                         |                                                                | Sports and Recreation                             | ion of               | And a second                                        | Exploring the                                          |
|                          |                                    |                         | Engineering                                               |                                     | Linguistics and Semiotics                             |                                                                | Theology and Religion                             | s <b>ter</b><br>exei | TEACHER                                             | relationships among                                    |
|                          |                                    |                         | General Interest                                          |                                     | Literary Studies                                      |                                                                |                                                   |                      | C.S.S.                                              | Pong Kau Yuen, Cheng                                   |
|                          | Engineering                        |                         | salarin weren balant.<br>Kanan was kanangan               | Douglas                             | Martha M                                              |                                                                |                                                   |                      | St.C                                                | Man Diana Lau                                          |
|                          | General Interest                   |                         |                                                           | Douglas,                            | 1vidi liid IVI                                        | and the second second                                          |                                                   |                      | _                                                   |                                                        |
|                          | Geosciences                        |                         |                                                           | These l                             |                                                       |                                                                | The effect of operation                           | ating                | ZEITSCHRIFT FÜR                                     | Occupancy disorder in                                  |
|                          | History                            |                         | There is Life<br>After the Nobel Prize<br>Bric R. K undel | I nere Is<br>Nobel Pr               | Life After the                                        | INTERNATIONAL<br>JOURNAL OF<br>CHEMICAL REACTOR<br>ENGINEERING | parameters of                                     |                      | CRYSTALLINE                                         | the magnetic topologic                                 |
|                          | Industrial Che                     | emistry                 |                                                           | Eric Kand                           | lel                                                   |                                                                | Borivoj K. Adnađević, J                           | ić, Ivan             | A Company                                           | Laura C. Folkers, Laura<br>Teresa Corredor, Fabian     |
|                          | Islamic and Middle Fastern Studies |                         |                                                           |                                     |                                                       |                                                                | R. Nikolić, Svetozar A                            |                      |                                                     | 10103a UU11CUU1, FdVIdII                               |
|                          | Jewich Studio                      | Ng Lastern Studies      |                                                           |                                     |                                                       |                                                                |                                                   |                      |                                                     |                                                        |
|                          | l aw                               |                         |                                                           |                                     |                                                       | JOURNAL                                                        | Re: SARS-CoV-2 be                                 | havior,              | JAHRBÜCHER FÜR<br>NATIONALÖKONOMIE<br>UND STATISTIK | Data on Digital                                        |
|                          | Library and In<br>Studies          | nformation Science, Boo | k                                                         | Politics a<br>Nativism<br>Youth, Na | and Cultural<br>1 <b>in 1970s Taiwan</b><br>arrative, | UP TEXTRACT                                                    | <b>through the eyes</b> o<br>Nicola Volpe, Tullic | of a<br>OGhi         | 20,08%4, OF<br>PEORMEG AND<br>STATSTICS             | Alexandra Fedorets, Stefan<br>Kirchner, Jule Adriaans, |

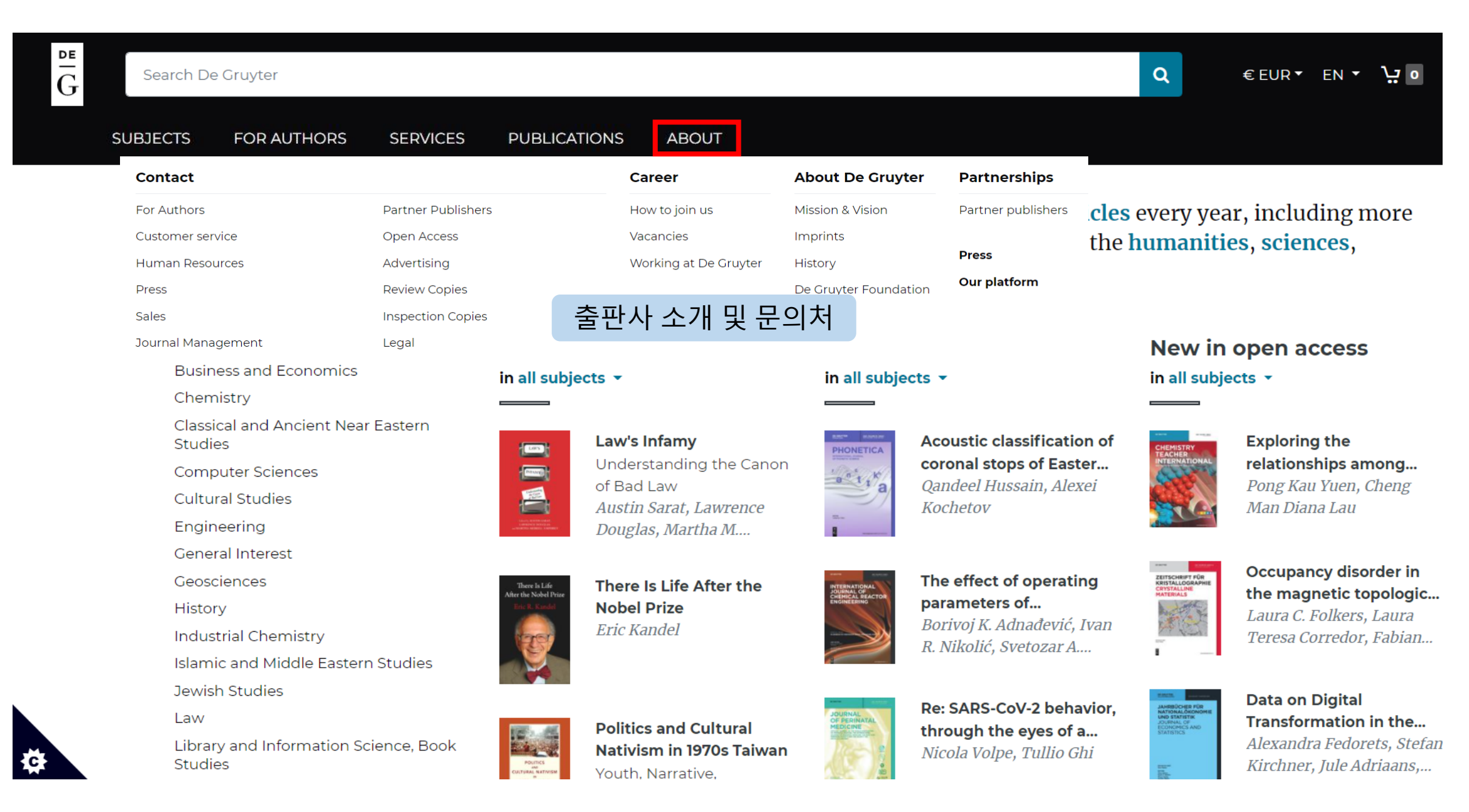

### 2. Search : 간단검색

| $\frac{de}{G}$ | Search D | e Gruyter   |          |              |       | Q      | €EUR▼ EN▼ ሧ₀ |
|----------------|----------|-------------|----------|--------------|-------|--------|--------------|
|                | SUBJECTS | FOR AUTHORS | SERVICES | PUBLICATIONS | ABOUT | 간단검색 창 |              |

#### Subjects All De Gruyter -

Architecture and Design

Arts

Asian and Pacific Studies

**Business and Economics** 

Chemistry

Classical and Ancient Near Eastern Studies

Computer Sciences

Cultural Studies

Engineering

General Interest

Geosciences

History

Industrial Chemistry

Islamic and Middle Eastern Studies

Jewish Studies

Law

Library and Information Science, Book Studies

We publish over 1,100 books and over 16,000 journal articles every year, including more than 100 books and 4,500 articles in open access, across the humanities, sciences, technology, medicine and social sciences.

#### New books in all subjects 🔻

LWS

Principal

#### New articles in all subjects -

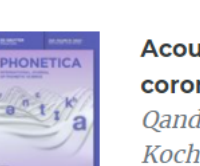

Acoustic classification of coronal stops of Easter... Qandeel Hussain, Alexei Kochetov

Re: SARS-CoV-2 behavior.

through the eyes of a...

Nicola Volpe, Tullio Ghi

parameters of...

#### New in open access in all subjects -

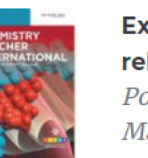

Exploring the relationships among... Pong Kau Yuen, Cheng Man Diana Lau

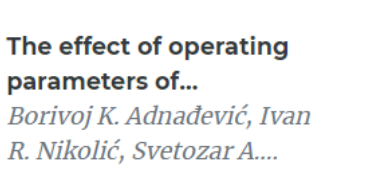

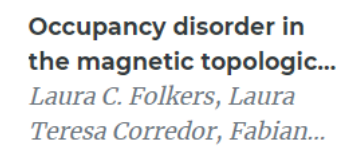

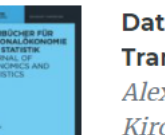

#### Data on Digital Transformation in the... Alexandra Fedorets, Stefan Kirchner, Jule Adriaans,...

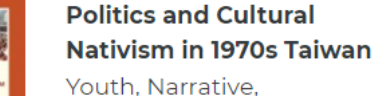

Law's Infamy

of Bad Law

**Nobel Prize** 

Eric Kandel

Understanding the Canon

Austin Sarat, Lawrence

There Is Life After the

Douglas, Martha M....

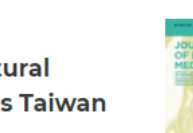

### 2. Search : 간단검색

| G engineering                                                                                                    |                                         |                                                                        |                                                                                                    |                                                                                                    |                                                                                                | ٩                                                                                                    | €EUR• EN• ¥ o                                              |
|----------------------------------------------------------------------------------------------------|-----------------------------------------|------------------------------------------------------------------------|----------------------------------------------------------------------------------------------------|----------------------------------------------------------------------------------------------------|------------------------------------------------------------------------------------------------|----------------------------------------------------------------------------------------------------|------------------------------------------------------------|
| SUBJECTS FO                                                                                                    | R AUTHORS SERVICES I                    | PUBLICATIONS ABOUT                                                     |                                                                                                    |                                                                                                    |                                                                                                |                                                                                                    |                                                            |
| 10 of 56 results for <b>engineerin</b>                                                                                                    | g                                       |                                                                        |                                                                                                    |                                                                                                    |                                                                                                | Results per page: 10 🗸                                                                                           | Sort by: Relevancy                                         |
| Filter Results Reset                                                                                                    |                                         | BIOFUELS                                                               | Open Access                                                                                                    | 검색 결과                                                                                                    |                                                                                                |                                                                                                    |                                                            |
| Access<br>All accessible content<br>Open access and free access<br>All                                                                              |                                         | Biofuels Engi<br>Why subscribe<br>properties and                       | neering<br>e and read Biofuels <mark>Engineerin</mark><br>practical applications of bioma                                                            | ng is aiming to be one of the second second se | ne world's most importar                                                                       | nt academic journals in th                                                                                       | e field of development,                                    |
| Document type                                                                                                    |                                         |                                                                        |                                                                                                    |                                                                                                    |                                                                                                |                                                                                                    |                                                            |
| Journal 🗸<br>Date                                                                                                    | 56                                      | NONLINEAR<br>ENGINEERING<br>Nonlinear En                               | <sup>Open Access</sup> 원문 접                                                                                                    | 법속 권한                                                                                                    |                                                                                                |                                                                                                    |                                                            |
| Subject<br>Engineering<br>Materials Sciences<br>Physics<br>Industrial Chemistry<br>Mathematics<br>Introductions and Overviews<br>Engineering, other | 22<br>20<br>15<br>14<br>13<br>11<br>11  | Call for papers<br>APPLICATIONS<br>Nonlinear engin<br>aeronautical, bi | for the Special Issue (I): RECEN<br>Guest Editors: Ashutosh Sharn<br><mark>neering</mark> Theoretical, experimen<br>ological, civil, chemical, commi | NT TRENDS AND EMERGE<br>na (Corresponding Editor)<br>Ital, practical, and applied<br>unication                                                                                                    | NCE OF TECHNOLOGY IN<br>Institute of Computer<br>nonlinear phenomena in                        | NONLINEAR <mark>ENGINEER</mark><br>.nonlinear phenomena in<br><mark>engineering</mark> Nonlinear p               | NG AND ITS<br>engineeringTopics<br>roblems occurring in    |
| Chemical and Process Engine<br>Chemistry<br>Materials Processing                                                                                    | ering 11<br>10<br>9                     | OPEN<br>ENGINEERING<br>Open Engine                                     | Open Access<br>ering                                                                                                    |                                                                                                    |                                                                                                |                                                                                                    |                                                            |
| Publisher<br>De Gruyter<br>De Gruyter Oldenbourg<br>De Gruyter Mouton<br>Language                                                                   | <b>Access</b> 가능여<br>출판연도 / 주지<br>검색 결과 | 부 / 출판물 형태 /<br>네 / 출판사 / 언어별<br>나값 필터 기능                              | ng publishes research results<br>nputer <mark>engineering</mark> , civil and<br>pen <mark>Engineering</mark> is a peer-re<br>ng in the same field    | s of wide interest in emerg<br>l environmental <mark>engineeri</mark><br>viewed, English language                                                                                                    | ing interdisciplinary and<br><mark>ng</mark> , mechanical and ad<br>journal. Additionally, eac | traditional <mark>engineering</mark> fi<br>erospace <mark>engineering</mark> , ma<br>h published article is wide | elds, including:<br>iterial science and<br>ely promoted to |
| English<br>German                                                                                                    | 55                                      |                                                                        |                                                                                                    |                                                                                                    |                                                                                                |                                                                                                    |                                                            |

### 3. Advanced Search : 고급검색

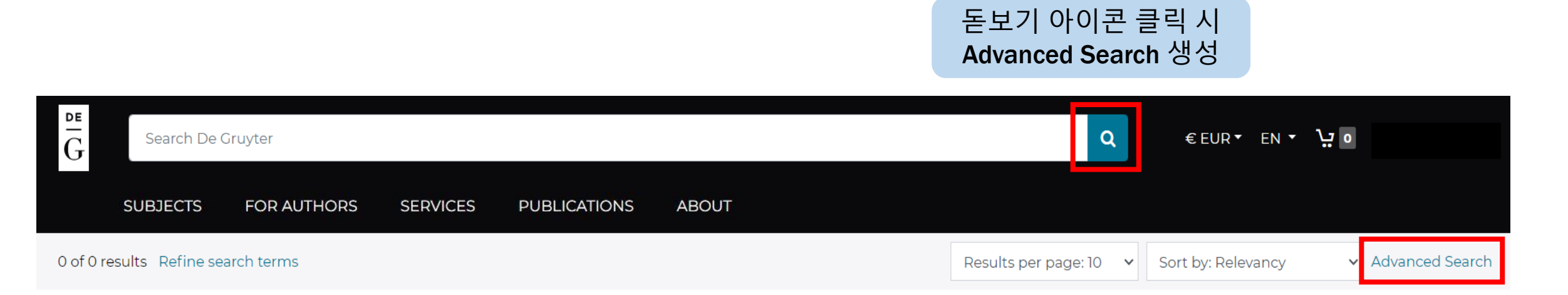

### 3. Advanced Search : 고급검색

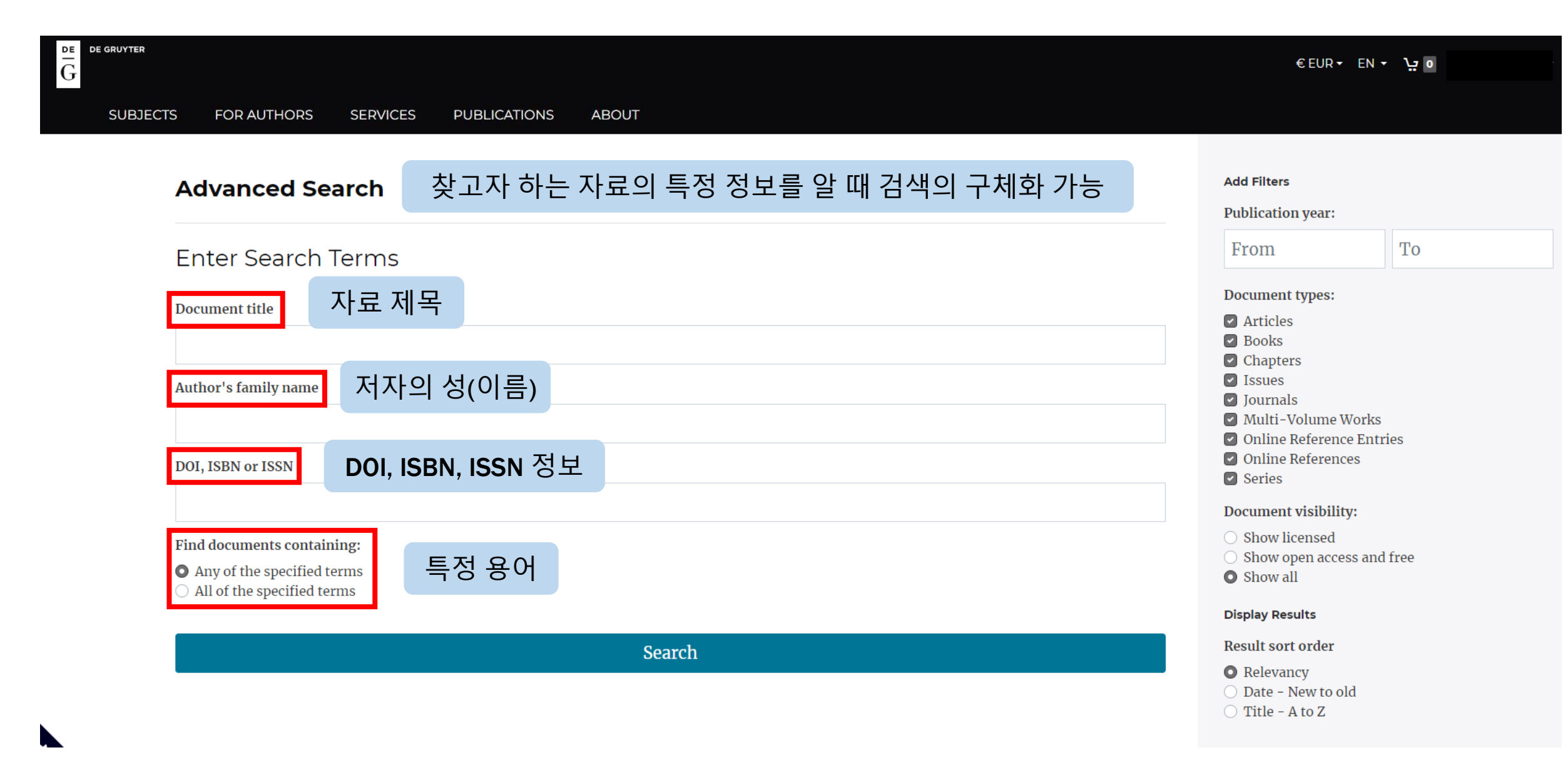

### 3. Advanced Search : 고급검색

| Advanced Search Enter Search Terms Document title Author's family name DOI, ISBN or ISSN | 추파여드 / 추파무 혀더   | A<br>F | Add Filters Publication year: From Occument types: Articles Books Chapters Issues Lowrpals | То   |
|------------------------------------------------------------------------------------------|-----------------|--------|--------------------------------------------------------------------------------------------|------|
| Enter Search Terms Document title Author's family name DOI, ISBN or ISSN                 | 추파여드 / 추파무 혀더   |        | Publication year:<br>From<br>Document types:<br>Articles<br>Books<br>Chapters<br>Issues    | То   |
| Enter Search Terms Document title Author's family name DOI, ISBN or ISSN                 | 추파여드 / 추파무 혀더   |        | From<br>Occument types:<br>Articles<br>Books<br>Chapters<br>Issues                         | То   |
| Document title Author's family name DOI, ISBN or ISSN                                    | 추파여ㄷ / 추파무 혀며   |        | Ocument types:<br>Articles<br>Books<br>Chapters<br>Issues                                  |      |
| Author's family name<br>DOI, ISBN or ISSN                                                | 추파여드 / 추파무 혀F   |        | Articles<br>Books<br>Chapters<br>Issues                                                    |      |
| Author's family name<br>DOI, ISBN or ISSN                                                | 추파여ር / 추파무 혀며   |        | Chapters<br>Issues                                                                         |      |
| Author's family name DOI, ISBN or ISSN                                                   | 추파여드 / 추파무 혀F   |        | Issues                                                                                     |      |
| DOI, ISBN or ISSN                                                                        | 추파여디 / 추파무 혀더   |        | Journale                                                                                   |      |
| DOI, ISBN or ISSN                                                                        | · 주파여디 / 주파무 혀F |        | Multi-Volume Works                                                                         |      |
| DOI, ISBN or ISSN                                                                        | ㅋ근한자 / ㅋ근ㅋ ㅎㄴ   | ㅐ/가시성  | Online Reference Entrie                                                                    | es   |
|                                                                                          | / 결과값 정렬 순      | 지정     | Online References<br>Series                                                                |      |
|                                                                                          |                 | г      | Oocument visibility:                                                                       |      |
| Find doguments containing                                                                |                 |        | ) Show licensed                                                                            |      |
| Any of the specified terms                                                               |                 |        | ) Show open access and fr                                                                  | free |
| <ul> <li>All of the specified terms</li> </ul>                                           |                 | C      | Show all                                                                                   |      |
|                                                                                          |                 | D      | Display Results                                                                            |      |
| Search                                                                                   |                 | F      | Result sort order                                                                          |      |
|                                                                                          |                 |        | Relevancy                                                                                  |      |

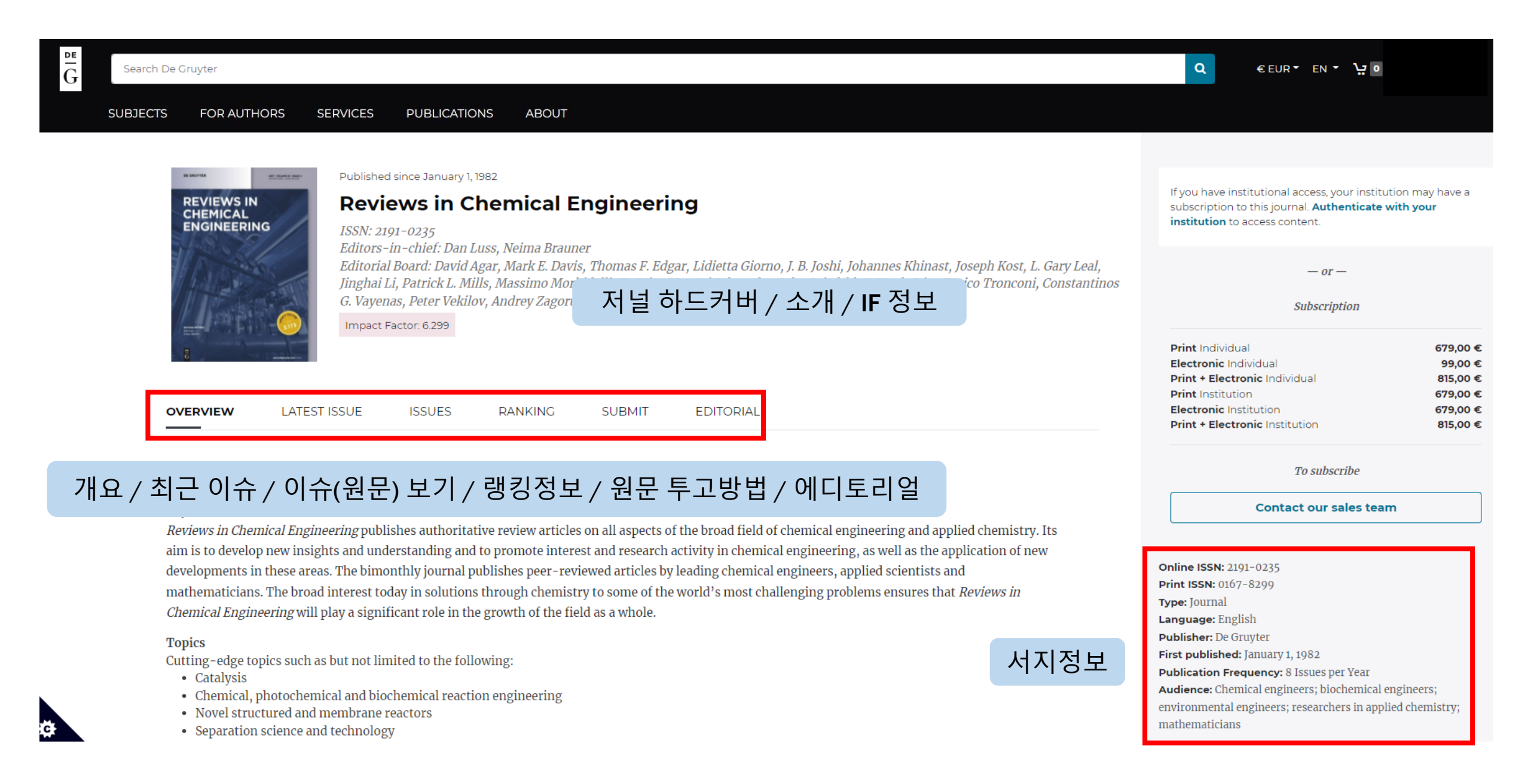

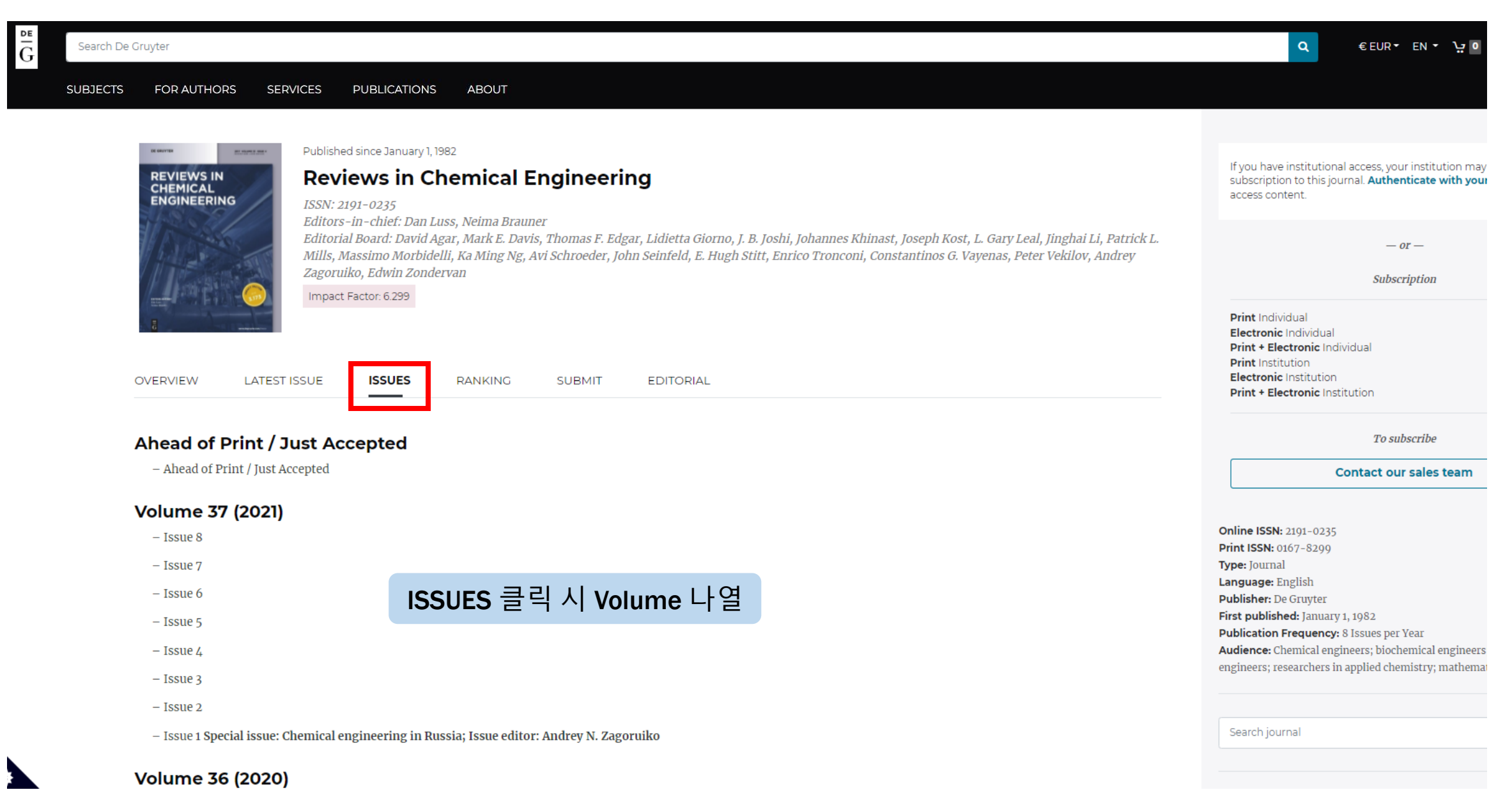

| Search De Gruyter                                                                                                    | م € EUR ד EN ד <u>ت</u> ₪              |
|----------------------------------------------------------------------------------------------------|----------------------------------------|
| SUBJECTS FOR AUTHORS SERVICES PUBLICATIONS ABOUT                                                                                                    |                                        |
| REVIEWS IN       Published by De Gruyter         VOlume 37 Issue 5       Issue of Reviews in Chemical Engineering         CONTENTS       JOURNAL OVERVIEW | Search journal Q This issue All issues |
| Accessible July 2, 2021<br>Frontmatter<br>Page range: i-iii<br>Cita this Develoed DDE                                                                     |                                        |
| Cite this Download PDP<br>Accessible A Access 가능 여부<br>Compressed<br>Yi Li, Yi Li, Yaning Liu, Xiaoyuan Cao<br>Page range: 561-584                        |                                        |
| More Title this Download PDF More 클릭 시 초록보기 / 인용하기 / PDF 원문 다운로드                                                                                          |                                        |
| Abstract                                                                                                    |                                        |

Compressed air energy storage in aquifers (CAESA) can be considered a novel and potential large-scale energy storage technology in the future. However, currently, the research on CAESA is relatively scarce and no actual engineering practices have yet been performed due to a lack of detailed theoretical and technical support. This article provides a summary and analysis of the current research about the key problems in CAESA. The theoretical foundation and evaluation methods are first addressed, and then the aquifer selection criteria are proposed by analyzing the impact of the main geological factors on the performance. Subsequently, the optimal design of wellbore and the operation parameters are discussed, and different possible enhanced methods are proposed for extending the application of CAESA. Finally, conclusions are made and application outlook is addressed.

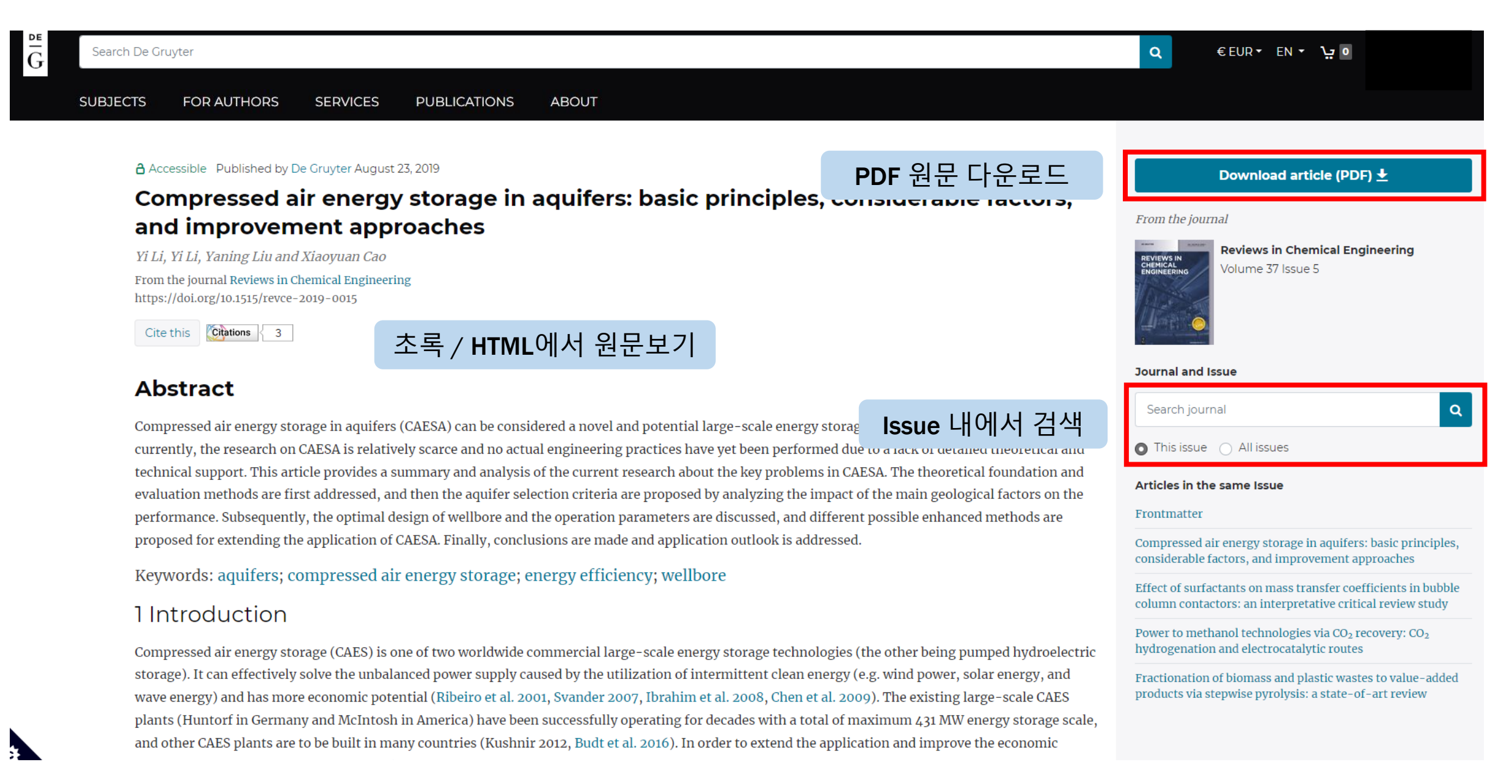

10.1515\_revce-2019-0015.pdf

3

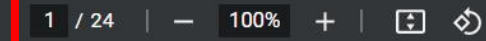

#### 페이지 이동 / 크기 조절 / 쪽 맞춤 / 회전

Rev Chem Eng 2021; 37(5): 561-584

#### Yi Li, Yi Li\*, Yaning Liu and Xiaoyuan Cao

## Compressed air energy storage in aquifers: basic principles, considerable factors, and improvement approaches

https://doi.org/10.1515/revce-2019-0015 Received March 11, 2019; accepted July 10, 2019

PDF로 원문 보기

Abstract: Compressed air energy storage in aquifers (CAESA) can be considered a novel and potential largescale energy storage technology in the future. However, currently, the research on CAESA is relatively scarce and no actual engineering practices have yet been performed due to a lack of detailed theoretical and technical support. This article provides a summary and analysis of the current research about the key problems in CAESA. The theoretical foundation and evaluation methods are first addressed, and then the aquifer selection criteria are proposed by analyzing the impact of the main geological factors on the performance. Subsequently, the optimal design of wellbore and the operation parameters are discussed, and different possible enhanced methods are proposed for extending the application of CAESA. Finally, conclusions are made and application outlook is addressed.

Keywords: aquifers; compressed air energy storage; energy efficiency; wellbore.

#### **1** Introduction

Compressed air energy storage (CAES) is one of two worldwide commercial large-scale energy storage technologies et al. 2008, Chen et al. 2009). The existing large-scale CAES plants (Huntorf in Germany and McIntosh in America) have been successfully operating for decades with a total of maximum 431 MW energy storage scale, and other CAES plants are to be built in many countries (Kushnir 2012, Budt et al. 2016). In order to extend the application and improve the economic benefits, the concept of CAES in aquifers (CAESA), in which an appropriate aquifer can act as the air storage space, has been proposed.

Two significant advantages have made CAESA an attractive topic. First, widespread aquifer systems make large-scale applications possible; in contrast, the developments of both CAES in a salt cavern (CAESC) and pumped hydroelectric storage are restricted. Second, CAESA has lower storage capacity cost (\$2.0-\$7.0/kWh) and increasing capacity cost (~\$0.11/kWh) in comparison with \$6.0-\$10.0/kWh and ~\$2.0/kWh in a salt cavern generally used in CAES (Succar and Williams 2008, Sanchez et al. 2014). Considering the absence of any actual engineering practice of CAESA, some experience can be obtained from the natural gas storage engineering in aquifers (Wang 2001, Reidel et al. 2005). However, the intrinsic differences, including more frequent cyclic operations, bigger viscosity of moist air, possible damage to the porous media, and oxidation reaction, can stimulate the specific theoretical and technical studies of CAESA.

Focusing on the underground process research of

저장 및 인쇄

### **THANK YOU!**

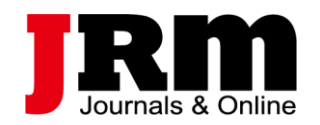

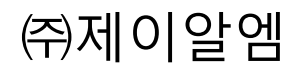

Tel. 02-2038-8519

www.jrmkorea.co.kr